## Dropbox への接続手順

Qlik Sense SaaS には、Qlik Dropbox Web Storage Provider Connector があります。 Dropbox 上に保管されたファイルをロードすることが可能です。

- 前提条件
  - Qlik Sense SaaSのバージョン: 2021年4月更新版
- 2. Dropbox の認証情報を作成するため、[Authenticate]をクリックします。

| Create a connection - Dropbox                      |              |
|----------------------------------------------------|--------------|
|                                                    | 0            |
| Account details<br>Status: Awaiting authentication | Authenticate |
|                                                    |              |
|                                                    | キャンセル作成      |

3. Dropbox にログインします。

|                | Q                                                                           |     |
|----------------|-----------------------------------------------------------------------------|-----|
| Qlik Web Conne | ctors (Cloud) とリンクするには Dropbox にログインしてく                                     | ださい |
|                | G Google でログイン                                                              |     |
|                |                                                                             |     |
|                | レード                                                                         |     |
|                | パスワード                                                                       |     |
| •              | このページは recover crick Cirk 接きれています。また、Cologierの<br>プライパシー ポリシーと利用規約の対象となります。 |     |
|                | パスワードを忘れてしまった場合                                                             |     |
|                | 使い方や役立つ情報がたくさん!Dropbox Navi                                                 |     |

4. ファイルアクセスの許可を与えます。

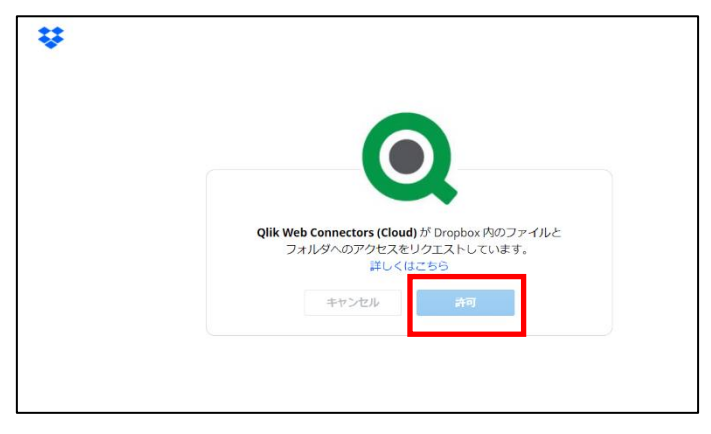

5. 認証コードが表示されるので、コピーします。

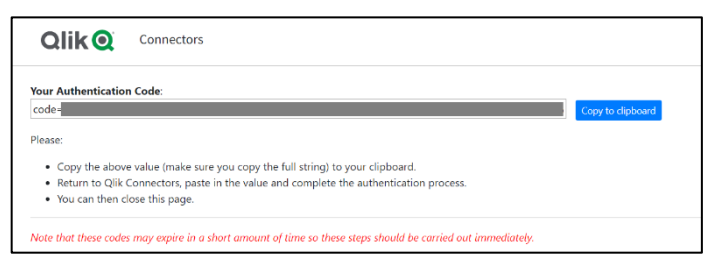

6. コピーした認証コードを Qlik Sense の画面に貼り付け、[Verify]をクリックします。

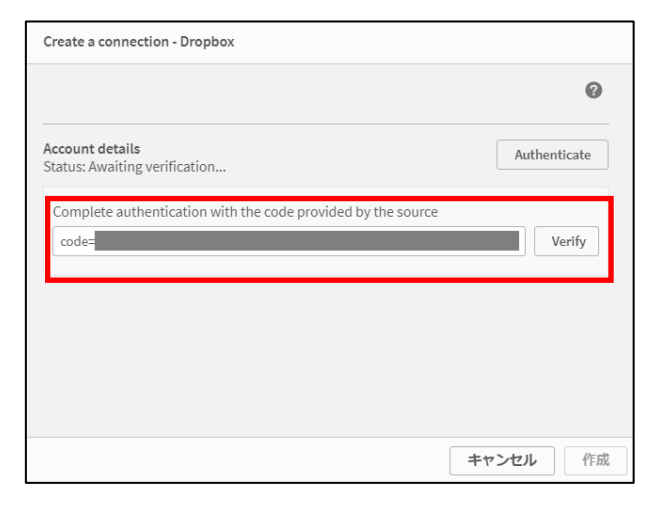

7. Dropbox への接続定義が作成されましたので、右下の[作成]をクリックします。

| Create a connection - Dropbox                                             |          |
|---------------------------------------------------------------------------|----------|
|                                                                           | 0        |
| Account details<br>Status: Authenticated<br>User:<br>Created:<br>Expires: | Update   |
|                                                                           | キャンセル 作成 |

8. Dropbox内のデータやフォルダが表示されますので、選択の上、取り込みます。

| Dropbox にデータを追加 |             | ×  |
|-----------------|-------------|----|
| <b>^</b>        | 😍 Dropbox   |    |
|                 | πλ          |    |
|                 | Strapbox >  |    |
|                 | ■ 元上        |    |
| •               |             |    |
|                 |             |    |
|                 |             |    |
|                 |             |    |
|                 |             |    |
|                 |             |    |
|                 |             |    |
|                 |             |    |
|                 |             |    |
|                 | ファイルの優慎     |    |
|                 | 金てのテーブルファイル | -  |
| □ バネルを非表示       |             | 次へ |